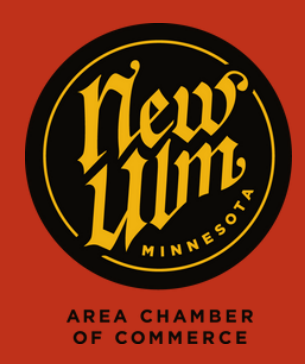

## UPDATE INFORMATION

## UPDATE YOUR ORGANIZATION INFORMATION

- Go to https://newulm.com/
- Click on "Member Login" under "Current Members" on the Chamber of Commerce page.
- Enter your login information to get to your Membership Portal.
- Click on "Settings" on the right in the top menu on your membership homepage, then click "Company."

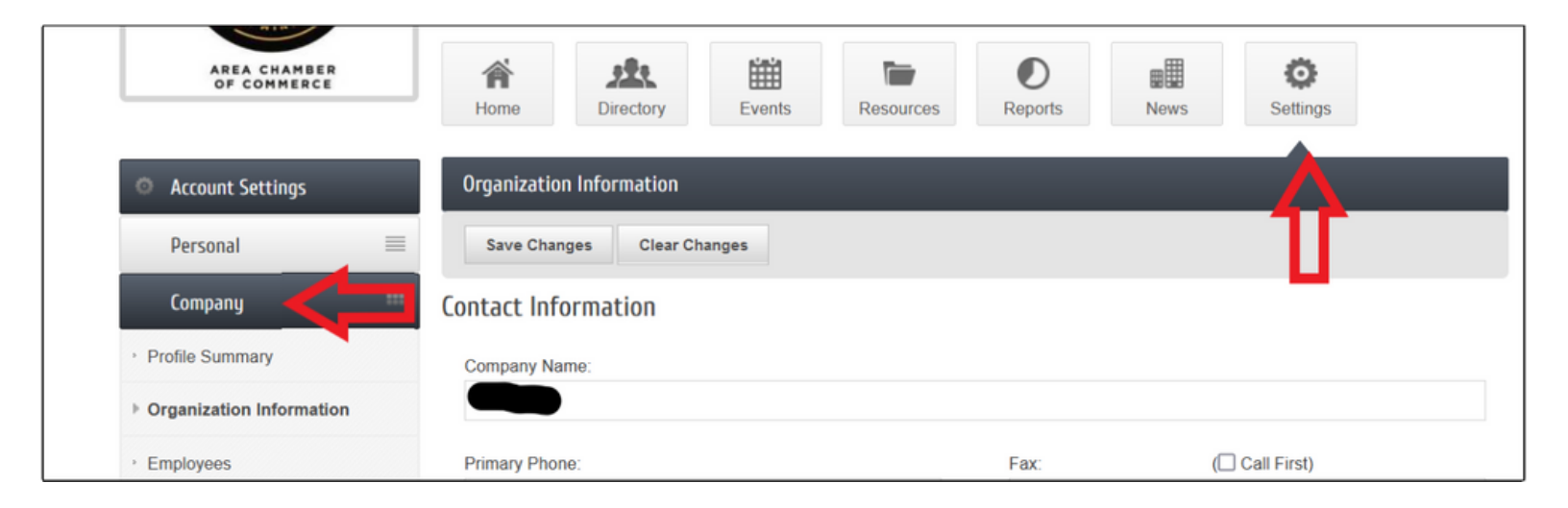

- From here you can change or add any information about your company that you wish.
- Please ensure that all of your contact information is upto-date and accurate.
- Please also look under "Organization Categories" and notify the Chamber if anything looks wrong or you have any questions.
- Remember to click "Save" when you are done making changes.

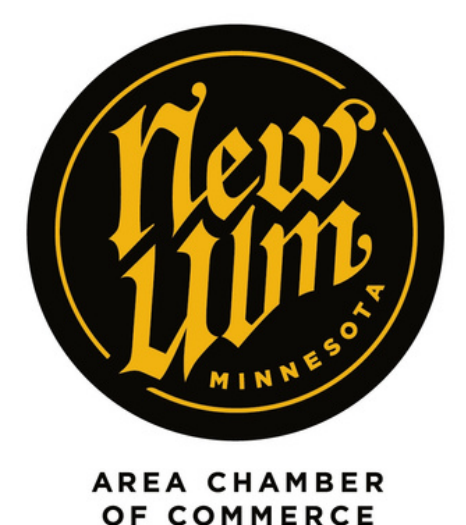